# Georgia Nurse Aide Candidate Experience:

## **Activate your Credential Manager account**

The steps below describe how a GANA candidate should activate his or her Credential Manager account. You can use these steps to become familiar with the candidate experience, or use them to guide candidates through the process.

## How to activate your Credential Manager account

You will receive an account activation email once your provider has submitted your training program completion information.

From the email, click the activation link as shown in the example below:

From: cpearsonVUEcustomerservice@pearson.com>
Date: Wed, May 31, 2017 at 8:15 AM
Subject: New Account Activation Self Registration
To: eileen.rassatt@pearson.com

Dear Steph Candidate,

Your user login to Georgia Nurse Aide program profile has been created. Your new Georgia Nurse Aide ID is: 1110001307

To activate your account please go to:

https://i7lp.intergral7.com/durango/aa?aakey=hwQYRcetuyiui

Once you activate your account, you will be asked to create your username and password. You will be able to access your account immediately. After you have activated your account, you will not be able to access the above link.

Please note that the account activation link will expire on 2017-06-30 08:15:24.24.

If you have questions regarding your application or the web site, please contact <u>pearsonVUEcustomerservice@pearson.com</u>.

|   | Welcome to the Georgia Nursing Assistant Certification program!                                                                                                |
|---|----------------------------------------------------------------------------------------------------|
| 2 | <i>You will be directed to the Security Questions page.</i> Select security questions for your account and provide the responses. Then click <b>Save</b> .     |
|   | Security Questions                                                                                                    |
|   | Question #1* -Select-                                                                                                    |
|   | Answer*                                                                                                    |
|   | Question #2*<br>-Select-                                                                                                    |
|   | Answer*                                                                                                    |
|   |                                                                                                    |
| 3 | On the New Registration page, change your username from the default assigned, if desired.<br>Then, enter a password for your account and click <b>Submit</b> . |
|   | New Registration                                                                                                    |
|   | Security Questions Added/Updated Successfully.<br>Enter a new Username and Password below.                                                                     |
|   | Username 0610000200                                                                                                    |
|   | Password                                                                                                    |
|   | Confirm Password                                                                                                    |
|   | You will be taken to your Personal Information page.                                                                                                    |
| 4 | Enter your all personal information. Please sure to review your First Name                                                                                     |
|   | and Last Name and does it match what is on your state or government identification. If it is not, please contact customer service. Confirm                     |
|   | your email address is current.                                                                                                    |

|   | Personal Information                                                                                                    |
|---|----------------------------------------------------------------------------------------------------|
|   | Amy Candidate - 0610000200                                                                                                    |
|   | Candidate Record                                                                                                    |
|   | Initially, and every 180 days, we like to verify your demographic information. Please verify<br>your information or use the Update Personal Info link to the left to make the appropriate<br>changes. Once verified, you may access the other areas of the site.                                                                                                    |
|   | Fields marked with an * are required.                                                                                                    |
|   | General Information Verify that name is as it should appear on certificate.                                                                                                    |
|   | Enter your name and social security number EXACTLY as it appears on your government-issued identification.                                                                                                    |
|   | ID Name         ID         Updated           Prefix         061000200 02/22/2016         061000200 02/22/2016                                                                                                    |
|   | First Name Amy PROVIDERWEBID 0610000200 02/22/2016                                                                                                    |
|   | Middle Name Last Name Candidate                                                                                                    |
|   |                                                                                                    |
| 5 | At the bottom of the Personal Information page, review the <b>End User License Agreement</b> .<br>Then click <b>Verify</b> .                                                                                                    |
|   | Verify                                                                                                    |
|   | End User License Agreement                                                                                                    |
|   | PLEASE READ THIS END USER LICENSE AGREEMENT ("AGREEMENT") CAREFULLY. NURSE AIDES COLORADO ("CREDENTIAL SPONSOR") HAS BEEN GRANTED A LICENSE BY PEARSON                                                                                                    |
|   | CREDENTIAL MANAGER A BUSINESS OF NCS PEARSON, INC. ("PCM") TO USE THE PCM SOFTWARE AND SYSTEM (THE "SYSTEM") TO MANAGE ITS CANDIDATE AND CERTIFICANT<br>INFORMATION. PCM IS WILLING TO GRANT TO EACH CREDENTIAL SPONSOR CANDIDATE AND/OR CERTIFICANT A LICENSE TO ACCESS AND USE THE PCM CREDENTIAL MANAGER<br>SYSTEM BUIT ONLY LIDON HIS/LIPE ACCEPTIANCE OF THE SERVER AND CONDITIONS OF THIS ACCEPTATE PCM CREDENTIAL MANAGER |
|   | HAVE READ THIS AGREEMENT, UNDERSTAND IT AND AGREE TO BE BOUND BY ITS TERMS AND CONDITIONS. IF YOU DO NOT AGREE TO BE BOUND BY EACH OF THE FOLLOWING<br>TERMS AND CONDITIONS YOU.WILL NOT GET ACCESS TO THE SYSTEM.                                                                                                    |
|   |                                                                                                    |
|   | You will be taken to your home page.                                                                                                    |
| 6 | You must now complete and submit your application to take the NNAAP exam.                                                                                                    |
|   | Follow the instructions on your home page as shown in the example below:                                                                                                    |
|   | Important Messages                                                                                                    |
|   |                                                                                                    |
|   | Welcome to the Georgia Nursing Assistant Credential Management System!                                                                                                    |
|   | You are receiving this messsage as you are an applicant who has successfully completed a Georgia State-Approved training program.                                                                                                    |
|   | Please complete the Georgia Nursing Assistant Application by clicking here                                                                                                    |
|   | Please complete the Georgia Natising Assistant Application by clicking here                                                                                                    |
|   |                                                                                                    |
| 7 | Once your application is complete, you'll see the following message on your home page.                                                                                                    |
|   | You can now click the provided link to schedule your exam. (The link takes you to the Pearson                                                                                                    |
|   | VUE's scheduling system.)                                                                                                    |
|   | Important Messages                                                                                                    |
|   |                                                                                                    |
|   | Georgia Nursing Assistant Registration is now complete!                                                                                                    |
|   | Congratulations! Successful completion of your Nursing Assistant program has been confirmed and you now can schedule your                                                                                                    |
|   |                                                                                                    |
|   | Click here to schedule your Nursing Assistant examination(s).                                                                                                    |
|   |                                                                                                    |
|   |                                                                                                    |

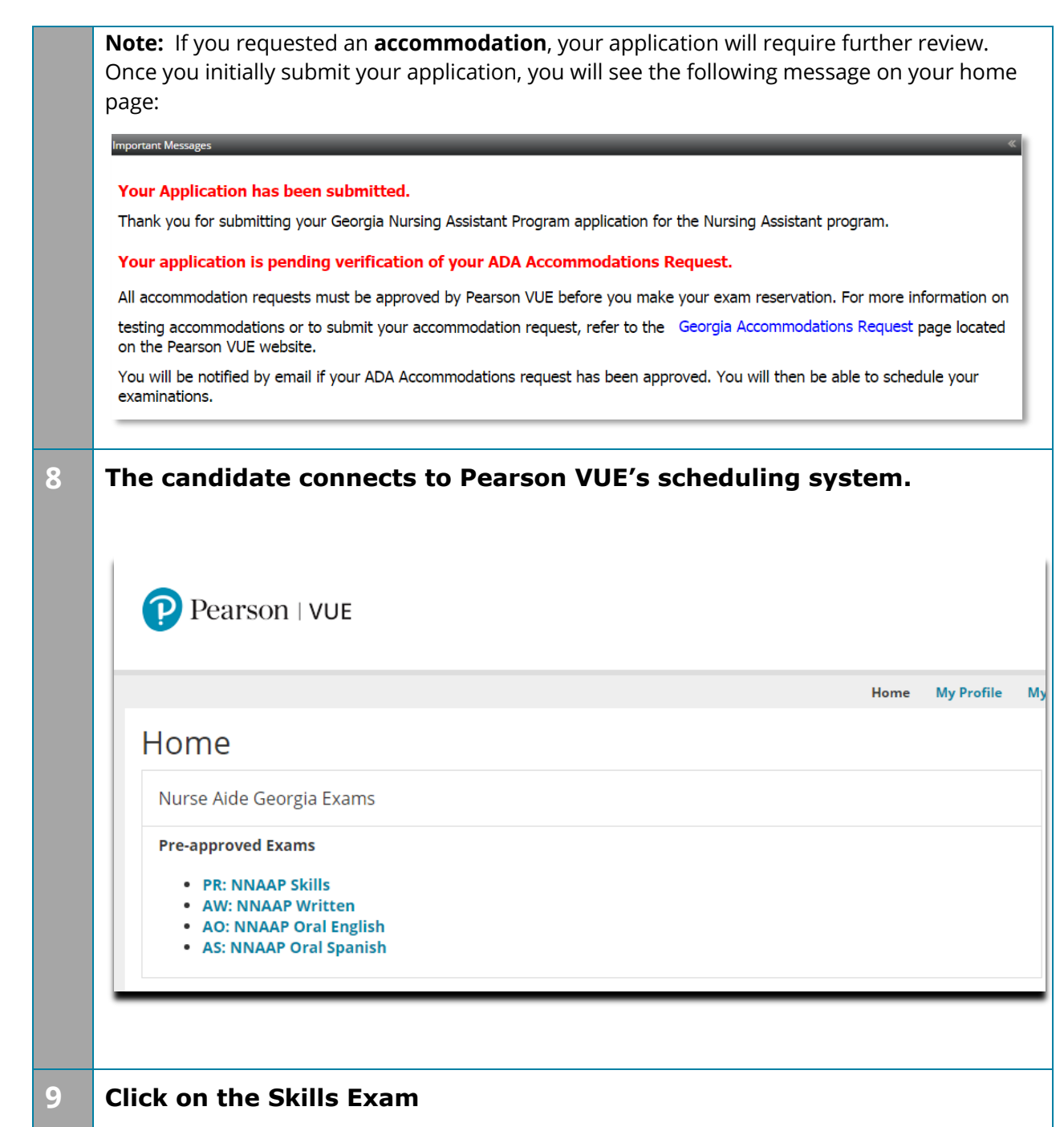

### Jump to: <u>Create a roster (plain text)</u> | | <u>Upload a roster</u> | <u>Roster checklist</u> | <u>Troubleshoot roster upload errors</u>

| Home       Signed In as: Nurse Aide zzCandic Candidate ID: 340085!         Nurse Aide       Exams         Pre-approved Exams       My Account         • Pre-sapproved Exams       • Preferences         • AW: NNAAP Written       • My Receipts |                                                       | Nurse Aide                                                                 |
|----------------------------------------------------------------------------------------------------|-------------------------------------------------------|----------------------------------------------------------------------------|
| Nurse Aide       Exams       My Account         Pre-approved Exams       • Preferences       • Exam History         • PR. NNAAP Skills       • My Receipts         • AW: NNAAP Written       • My Receipts                                      | Home                                                  | Signed In as: Nurse Aide zzCandid<br>Candidate ID: 3400855                 |
| Pre-approved Exams Pre-sported Exams Pre-sport Exam History My Receipts Upcoming Appointments You do not have any appointments scheduled.                                                                                                    | Nurse Alde Exams                                      | My Account                                                                 |
| Upcoming Appointments You do not have any appointments scheduled.                                                                                                    | Pre-approved Exams PR: NNAAP Skills AW: NNAAP Written | <ul> <li>Preferences</li> <li>Exam History</li> <li>My Receipts</li> </ul> |
| Upcoming Appointments You do not have any appointments scheduled.                                                                                                    |                                                       |                                                                            |
| Upcoming Appointments You do not have any appointments scheduled.                                                                                                    |                                                       |                                                                            |
| You do not have any appointments scheduled.                                                                                                    | Upcoming Appointments                                 |                                                                            |
|                                                                                                    | You do not have any appointments scheduled.           |                                                                            |
|                                                                                                    |                                                       |                                                                            |
|                                                                                                    |                                                       |                                                                            |
|                                                                                                    |                                                       |                                                                            |
|                                                                                                    |                                                       |                                                                            |
|                                                                                                    |                                                       |                                                                            |

#### Jump to: Create a roster (plain text) | | Upload a roster | Roster checklist | Troubleshoot roster upload errors

| 10 |                                                                                      |                                                        |  |
|----|--------------------------------------------------------------------------------------|--------------------------------------------------------|--|
|    |                                                                                      | Signed In as: Nurse Aide 77C andidate                  |  |
|    | Exam Details                                                                         | Candidate ID: 3400855371                               |  |
|    |                                                                                      | View My Authorization Information                      |  |
|    | Exam: PR: NNAAP Skills<br><u>View Testing Policies</u>                               |                                                        |  |
|    | Price*: USD 77.00                                                                    |                                                        |  |
|    | Language: English                                                                    |                                                        |  |
|    | *Prices listed are based on today's date and do not include local taxes which may be | applicable.                                            |  |
|    | Previous                                                                             | Schedule this Exam                                     |  |
|    | Copyright © 1996-2016 Pearson Education, Inc. or its affili                          | ate(s). All rights reserved. Terms   Privacy   Contact |  |
|    |                                                                                      |                                                        |  |
|    |                                                                                      |                                                        |  |
|    |                                                                                      |                                                        |  |
|    |                                                                                      |                                                        |  |
|    |                                                                                      |                                                        |  |
|    |                                                                                      |                                                        |  |
|    |                                                                                      |                                                        |  |
|    |                                                                                      |                                                        |  |
|    |                                                                                      |                                                        |  |
|    |                                                                                      |                                                        |  |
|    |                                                                                      |                                                        |  |
|    |                                                                                      |                                                        |  |
|    |                                                                                      |                                                        |  |
|    |                                                                                      |                                                        |  |
|    |                                                                                      |                                                        |  |

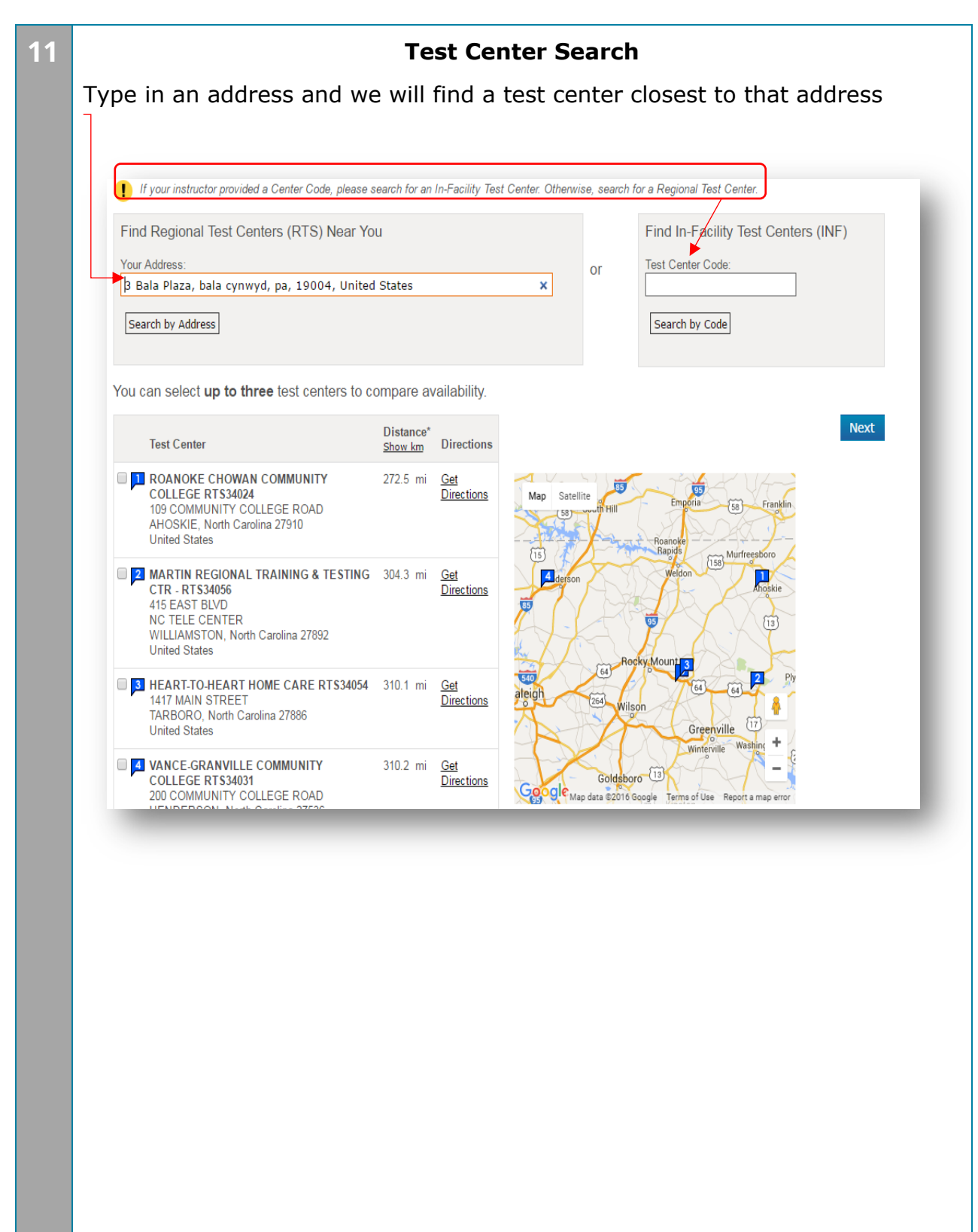

| Exam Selection:                                                                                                    | PR: NNAAP Skills   Language: English Change Exam                                                                                                    |
|----------------------------------------------------------------------------------------------------|----------------------------------------------------------------------------------------------------|
| Test Center                                                                                                    | Select Date Why can't I find an available appointment?                                                                                                    |
| ROANOKE CHOWAN<br>COMMUNITY COLLEGE<br>DTS24024                                                                                                    | O April 2016 May 2016 O                                                                                                    |
| OBJORN     ODMUUNITY COLLEGE     ROAD     AHOSKIE, North Carolina 27910     United States     MARTIN REGIONAL TRAINING     & TESTING CTR - RTS34056     415 EAST BLVD     NC TELE CENTER     WILLIAMSTON, North Carolina     27892     United States     HEART-TO-HEART HOME     CARE RTS34054     1417 MAIN STREET     TARBORO, North Carolina 27886     United States | Su       Mo       Tu       We       Th       Fr       Sa       Su       Mo       Tu       We       Th       Fr       Sa         a       4       6       6       7       6       6       7       7       7       7       7       7       7       7       7       7       7       7       7       7       7       7       7       7       7       7       7       7       7       7       7       7       7       7       7       7       7       7       7       7       7       7       7       7       7       7       7       7       7       7       7       7       7       7       7       7       7       7       7       7       7       7       7       7       7       7       7       7       7       7       7       7       7       7       7       7       7       7       7       7       7       7       7       7       7       7       7       7       7       7       7       7       7       7       7       7       7       7       7       7       7       7 |
| Change Test Centers                                                                                                    | 10:00 AM None available                                                                                                    |

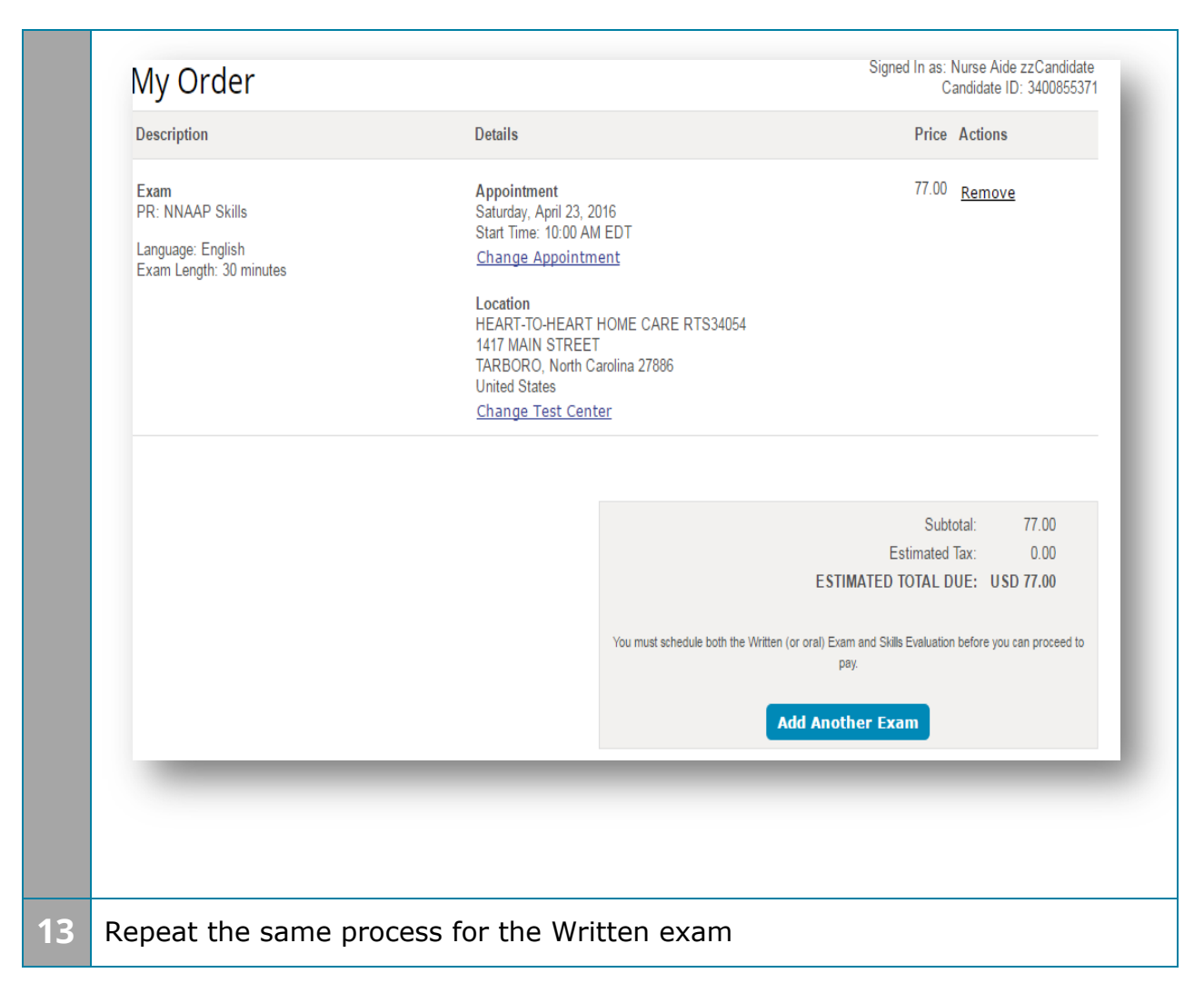

Jump to: Create a roster (plain text) | | Upload a roster | Roster checklist | Troubleshoot roster upload errors

| ExamAppointment77.00RemovePR: NNAAP SkillsSaturday, April 23, 2016<br>Start Time: 10:00 AM EDT<br>Change AppointmentStart Time: 10:00 AM EDT<br>Change AppointmentFillerLanguage: English<br>Exam Length: 30 minutesLocation<br>HEART-TO-HEART HOME CARE RTS34054<br>1417 MAIN STREET<br>TARBORO, North Carolina 27886<br>United States<br>Change Test Center24.00Exam<br>AW: NNAAP WrittenAppointment<br>Saturday, April 23, 2016<br>Start Time: 08:00 AM EDT<br>Change Appointment24.00Exam<br>AW: NNAAP WrittenChange Appointment<br>Saturday, April 23, 2016<br>Start Time: 08:00 AM EDT<br>Change Appointment24.00Language: English<br>Exam Length: 120 minutesChange Appointment<br>Change Appointment24.00Location<br>HEART-TO-HEART HOME CARE RTS34054<br>1417 MAIN STREET<br>TARBORO, North Carolina 27886<br>United States<br>Change Test Center24.00 |
|----------------------------------------------------------------------------------------------------|
| Exam     Appointment     24.00     Remove       AW: NNAAP Written     Saturday, April 23, 2016     Start Time: 08:00 AM EDT     Start Time: 08:00 AM EDT       Language: English     Change Appointment     24.00     Remove       Exam Length: 120 minutes     Location     HEART-TO-HEART HOME CARE RTS34054       1417 MAIN STREET     TARBORO, North Carolina 27886     United States       Change Test Center     Change Test Center                                                                                                    |
|                                                                                                    |
| Subtotal: 101.00<br>Estimated Tax: 0.00<br>ESTIMATED TOTAL DUE: USD 101.00<br>Proceed to Checkout                                                                                                    |

| 14       | ٨                                                                                                    | lurse Aide                                                                                               |
|----------|----------------------------------------------------------------------------------------------------|----------------------------------------------------------------------------------------------------|
|          | Checkout - Step 1: Confirm Personal Information                                                                                                    | as: Nurse Aide zzCandidate<br>Candidate ID: 3400855371                                                   |
|          | Confirm Personal Agree to Policies Enter Payment Submit Order Summary<br>Information                                                                                                    |                                                                                                    |
|          | IMPORTANT: Your name must exactly match the identification that is presented at the test center or you will not be able to sit your ex                                                                                                    | am.                                                                                                    |
|          | Name: Nurse Aide zzCandidate                                                                                                    |                                                                                                    |
|          | Telephone: +1 360-555-5555                                                                                                    |                                                                                                    |
|          | Previous                                                                                                    | Next                                                                                                    |
| 15       | Checkout - Step 2: Agree to Policies                                                                                                    | Signed In as: N<br>Ca                                                                                    |
|          | Confirm Personal Agree to Policies Enter Payment Submit Order<br>Information                                                                                                    | Summary                                                                                                  |
|          | Nurse Aide North Carolina Policies                                                                                                    |                                                                                                    |
|          | PR: NNAAP Skills                                                                                                    |                                                                                                    |
|          | Admission Policy<br>You must arrive 30 minutes prior to your scheduled time for BOTH the written and skills examinations. If you<br>allowed to test and your fees will not be refunded. Skills evaluation times are approximate.                                                                                                    | are late for the written examin                                                                          |
|          | You will be required to bring two (2) original forms of current, not expired, official signature-bearing identification be from a U.S. government-issued Social Security card, signed and non-laminated. Your name and social security number you used on the application to register.                                                                           | on one of which must be photo<br>curity number on your identifica                                        |
|          | No personal items may be taken into the testing room. This includes all bags, books not authorized by the sp<br>electronic devices are not permitted to be used and must be turned off during testing. There is no place for st                                                                                                    | oonsor and notes. Phones, pag<br>orage of personal belongings a                                          |
|          | Please refer to the North Carolina Nurse Aide I handbook for additional details and information.                                                                                                    |                                                                                                    |
|          | Reschedule Policy<br>Fees are non-refundable and non-transferable. If you wish to reschedule your exam, you must contact Pearso<br>scheduled examination date. You are permitted one (1) time to re-schedule your examination without penalty.<br>examination date. Rescheduling less than nine (9) calendar days prior to your scheduled examination will res   | on VUE at least nine (9) calend<br>Your fee will be transferred to<br>ult in forfeiting your exam fees   |
|          | Cancellation Policy<br>Fees are non-refundable and non-transferable. If you wish to re-schedule your exam, you must contact Pears<br>your scheduled examination date. You are permitted one (1) time to re-schedule your examination without per<br>examination date. Rescheduling less than nine (9) calendar days prior to your scheduled examination will res | on VUE at least nine (9) calen<br>nalty. Your fee will be transferre<br>ult in forfeiting your exam fees |
|          | ☑ I have read and agree to the Nurse Aide North Carc                                                                                                    | lina policies listed above.                                                                              |
| Previous | S .                                                                                                    | Next                                                                                                    |

| Confirm Personal Agree to Policies Enter Payment Submit Order Summary   Order Total   Subtotai: 101.00   Estimated Tax: 0.00   ESTIMATED TOTAL DUE: USD 101.00   Add Voucher or Promo Code What is this?   Voucher/Promotion Code:                                                                                                    | +ID: 34008 |
|----------------------------------------------------------------------------------------------------|------------|
| Confirm Personal Agree to Policies Enter Payment Submit Order Summary Order Total Subtotal: 101.00 Estimated Tax: 0.00 Estimated Tax: 0.00 ESTIMATED TOTAL DUE: USD 101.00 Add Voucher or Promo Code What is this? Voucher/Promotion Code: Apply equired information is marked with an asterisk (*). Apply equired information is marked with an asterisk (*). Card Details We accept the following cards:  Card Type: Select one Con not include hyphens or spaces)  *Expiration Date: 03  2016  2016                                                                                                    |            |
| Order Total          Subtotal:       101.00         Estimated Tax:       0.00         ESTIMATED TOTAL DUE:       USD 101.00         Add Voucher or Promo Code       What is this?         Voucher/Promotion Code:                                                                                                    |            |
| Subtotal: 101.00<br>Estimated Tax: 0.00<br>ESTIMATED TOTAL DUE: USD 101.00<br>Add Voucher or Promo Code What is this?<br>Voucher/Promotion Code:Apply<br>equired information is marked with an asterisk (*).<br>Apply<br>equired information is marked with an asterisk (*).<br>Card Details<br>We accept the following cards:<br>Card Type:<br>Select one<br>'Card Number:<br>(Do not include hyphens or spaces)<br>'Expiration Date:<br>2016 Y                                                                                                    |            |
| Estimated Tax: 0.00<br>ESTIMATED TOTAL DUE: USD 101.00<br>Add Voucher or Promo Code What is this?<br>Voucher/Promotion Code: Apply<br>equired information is marked with an asterisk (*).<br>Card Details<br>We accept the following cards: Elect one v<br>Card Type: Select one v<br>*Card Type: Select one v                                                                                                    |            |
| ESTIMATED TOTAL DUE: USD 101.00  Add Voucher or Promo Code What is this? Voucher/Promotion Code: Apply  equired information is marked with an asterisk (*).  Add Details  We accept the following cards: Imply  Card Type: Select one  Card Type: Select one  Card Type: Select one  * Card Number:  * Card Number: * Card Number: * Expiration Date: 3 2016                                                                                                    |            |
| Add Voucher or Promo Code What is this? Voucher/Promotion Code:  equired information is marked with an asterisk (*).  card Details  We accept the following cards:  Card Type: Select one  Card Type: Select one  Con not include hyphens or spaces  Con not include hyphens or spaces  Con not include hyphens  Con not include hyphens  Con not includ |            |
| Voucher/Promotion Code: Apply<br>equired information is marked with an asterisk (*).<br>Card Details<br>We accept the following cards: IMMERIAL<br>*Card Type: Select one •<br>*Card Type: Select one •<br>*Card Number:<br>(Do not include hyphens or spaces)<br>*Expiration Date: 2016 •                                                                                                    |            |
| equired information is marked with an asterisk (*).  Card Details  We accept the following cards:  Card Type: Select one  Card Type: Select one  Card Number:  (Do not include hyphens or spaces)  *Expiration Date: 03 Y 2016 Y                                                                                                    |            |
| equired information is marked with an asterisk (*).  Card Details  We accept the following cards:  Card Type: Select one  Card Type: Select one  Con not include hyphens or spaces)  *Expiration Date: 03  2016  2016                                                                                                    |            |
| Card Type: Select one  Continuities or spaces  *Card Number: (Do not include hyphens or spaces)  *Expiration Date: 03  2016                                                                                                    |            |
| *Card Type: Select one  *Card Number: (Do not include hyphens or spaces) *Expiration Date: 03  2016                                                                                                    |            |
| *Card Number:<br>(Do not include hyphens or spaces)<br>*Expiration Date: 03 V 2016 V                                                                                                    |            |
| *Card Type: Select one •<br>*Card Number:<br>(Do not include hyphens or spaces)<br>*Expiration Date: 03 • 2016 •                                                                                                    |            |
| *Card Number:<br>(Do not include hyphens or spaces)<br>*Expiration Date: 03 V 2016 V                                                                                                    |            |
| (Do not include hyphens or spaces)<br>*Expiration Date: 03 ▼ 2016 ▼                                                                                                    |            |
| *Expiration Date: 03 V 2016 V                                                                                                    |            |
|                                                                                                    |            |
| *Cartholder's Name:                                                                                                    |            |
| (Name as it appears on card)                                                                                                    |            |
| *Security Code: What is this?                                                                                                    |            |

| 17 | -                                                                                                    |                                                                                                    |
|----|----------------------------------------------------------------------------------------------------|----------------------------------------------------------------------------------------------------|
|    | Billing Address                                                                                                    |                                                                                                    |
|    | This address must match the address that appears on the                                                                                                    | account.                                                                                                    |
|    |                                                                                                    |                                                                                                    |
|    | *Country:                                                                                                    | United States                                                                                                    |
|    | *Address 1:                                                                                                    |                                                                                                    |
|    |                                                                                                    | 3 Bala Plaza                                                                                                    |
|    | Address 2:                                                                                                    |                                                                                                    |
|    |                                                                                                    |                                                                                                    |
|    | Address 3:                                                                                                    |                                                                                                    |
|    | *City:                                                                                                    | Olympia                                                                                                    |
|    |                                                                                                    | - min                                                                                                    |
|    | *State:                                                                                                    | Washington •                                                                                                    |
|    | * Zin/Postal Code:                                                                                                    |                                                                                                    |
|    |                                                                                                    | 98123                                                                                                    |
|    | *Telephone:                                                                                                    | + 1 360-555-5555                                                                                                    |
|    |                                                                                                    | Country Codes                                                                                                    |
|    |                                                                                                    |                                                                                                    |
|    | Your card will not be charged until you submit your order on                                                                                                    | the next page.                                                                                                    |
|    | Previous                                                                                                    |                                                                                                    |
|    |                                                                                                    |                                                                                                    |
|    |                                                                                                    |                                                                                                    |
|    |                                                                                                    |                                                                                                    |
| 18 | <ul> <li>Appointment Time: 23 Mar 2016 at 08:00 (8:00 AM)</li> <li>Duration: 120 Minutes</li> <li>Location:         <ul> <li>Ideal Health Institute RTS34052</li> <li>1420 EAST CLUB BLVD</li> <li>DURHAM NC 27704</li> <li>United States</li> <li>Phone: 919-596-6811</li> </ul> </li> <li>Accommodations Granted: None</li> <li>Directions: From 85 S: Take exit 177 (Roxboro/Avondale exit). Turn right on Club Blvd (at light) &amp; drive about 1-2 miles. Stop at gas station on left and school is brick building on right. From 85N keep straight until you get to Club Blvd. Turn right on Club Blvd (at light) &amp; drive about 1-2 miles. Stop at gas station on left and school is brick building on right. From 85N keep straight until you get to Club Blvd. Turn right on Club Blvd (at light) &amp; drive about 1-2 miles. Stop at gas station on left and school is brick building on right. From 85N keep straight until you get to Club Blvd. Turn right on Club Blvd (a light) There is a Town &amp; Country gas station on left and school is brick building on right. From 85N keep straight until you get to Club Blvd. Turn right on Club Blvd (at light) a drive about 1-2 miles. Stop at gas station on left and school is brick building on right. From 85N keep straight until you get to Club Blvd. Turn right on Club Blvd (at light) There is a Town &amp; Country gas station on left and school is 0 row on your identification must be the same as the name and No personal items may be taken into the testing room. This includ pagers, or any other electronic devices are not permitted to be upersonal belongings at the test center.</li> <li>Please refer to the North Carolina Nurse Aide I handbook for add</li> <li>Reschedule Policy: For NNAAP Written, NNAAP Skills :</li> <li>Fees are non-refundable and non-transferable. If you wish to re calendar days before your scheduled examination date. Resc examination will result in forfeiting your examination date. Resc examination wi</li></ul> | Make left at end of exit at the light & keep straight until you get to Club Blvd.<br>1420 East club Blvd (right before stop light). There is a Town & Country<br>I: Take exit 177 (Roxboro/Avondale exit). Make right at end of exit at light &<br>at light) & drive 1-2 miles. Stop at 1420 East Club blvd (right before stop<br>s brick building on right. Park in front of the building.<br>TH the written and skills examinations. If you are late for the written<br>t be refunded. Skills evaluation times are approximate.<br>ot expired, official signature-bearing identification one of which must be<br>isl Security card, signed and non-laminated. Your name and social security<br>is social security number you used on the application to register.<br>See all bags, books not authorized by the sponsor and notes. Phones,<br>used and must be turned off during testing. There is no place for storage of<br>fitional details and information.<br>eschedule your exam, you must contact Pearson VUE at least nine (9)<br>e permitted one (1) time to re-schedule your examination without penafty.<br>cheduling less than nine (9) calendar days prior to your scheduled<br>=-schedule your exam, you must contact Pearson VUE at least nine (9)<br>e permitted one (1) time to re-schedule your examination without penafty.<br>cheduling less than nine (9) calendar days prior to your scheduled   |
| 18 | <ul> <li>Appointment Time: 23 Mar 2016 at 08:00 (8:00 AM)</li> <li>Duration: 120 Minutes</li> <li>Location:</li></ul>                                                                                                    | Make left at end of exit at the light & keep straight until you get to Club Blvd.<br>1420 East club Blvd (right before stop light). There is a Town & Country<br>I: Take exit 177 (Roxboro/Avondale exit). Make right at end of exit at light &<br>at light) & drive 1-2 miles. Stop at 1420 East Club blvd (right before stop<br>s brick building on right. Park in front of the building.<br>TH the written and skills examinations. If you are late for the written<br>t be refunded. Skills evaluation times are approximate.<br>of expired, official signature-bearing identification one of which must be<br>sial Security card, signed and non-laminated. Your name and social security<br>is social security number you used on the application to register.<br>Jes all bags, books not authorized by the sponsor and notes. Phones,<br>used and must be turned off during testing. There is no place for storage of<br>ditional details and information.<br>eschedule your exam, you must contact Pearson VUE at least nine (9)<br>e permitted one (1) time to re-schedule your examination without penalty.<br>cheduling less than nine (9) calendar days prior to your scheduled<br>e-schedule your exam, you must contact Pearson VUE at least nine (9).<br>e permitted one (1) time to re-schedule your examination without penalty.<br>cheduling less than nine (9) calendar days prior to your scheduled |